## Health Department Reportable Diseases COVID-19 Quick Start Guide

## COVID-19 records are reportable within 24 hours after being diagnosed.

Once you are logged into ERS and have clicked *New Event*, you will be brought to the *Event Report* page. Note: There are mandatory fields that are part of the ERS system on this page that don't relate to COVID-19.

The first three are as follows: If you are entering multiple records, the *Resident ID* would not be appropriate. The suggestion is to enter covid, but anything would be accepted here. The *Date of Event* should be the day you are entering the records and the *Time of Event* can be the actual time of entry.

| *Resident ID:                      | covid      |
|------------------------------------|------------|
| *Date of Event (mm/dd/yyyy):       | 03/09/2021 |
| *Time of Event<br>(military hhmm): | 2040       |

**Health Department Reportable Diseases** (Covid-19) – If you select *Event Type* = *Health Department Reportable Diseases* and *Event-Sub-type* = *Covid-19*, the *Reportable Disease Detail* section will appear. You will be required to add at least one *Reportable Disease Detail* record before submitting the event to DOH. There are two ways to enter information. It should be noted that both methods can be used during the same event. You can manually enter data and/or upload a spreadsheet/s.

| 1                                             | To see the full event type description Click Here                                                                                   |                 |
|-----------------------------------------------|----------------------------------------------------------------------------------------------------|-----------------|
| *Event Type:                                  | Health Department Reportable Diseases                                                                                               | ]               |
| *Event Sub-type                               | COVID-19                                                                                                    |                 |
|                                               |                                                                                                    |                 |
| Reportable Disease Detail                     |                                                                                                    |                 |
| Enter Resident and Staff detail for this repo | ortable disease. Enter manually or upload a valid completed spreadsheet in .xlsx file format. Download a template/blank spreadsheet | t <u>here</u> . |
|                                               |                                                                                                    |                 |

| Name                        | Туре  | DOB                 | Test Date | Death |        | Death Date |
|-----------------------------|-------|---------------------|-----------|-------|--------|------------|
| Add a Resident/Staff Record | Or ch | oose a file to uplo | ad:       |       | Browse | Upload     |

To add a record or records to the ERS Event:

1) Click on the *Add a Resident/Staff Record* button. This will bring up the *Resident/Staff Detail* box. Multiple records can be added using the *Add a Resident/Staff Record* button.

If a previously submitted record needs to be corrected or updated, i.e., with a date of death, DO NOT add the correction or update as a new record. Instead, contact your field office to get the correction/update made. Please provide the *Event ID* with your request.

| Resident/Staff Detail                        | 3                                      | x |
|----------------------------------------------|----------------------------------------|---|
| Type:  First Name: Date of Birth: Test Date: | Last Name:<br>Death:<br>Date of Death: |   |
|                                              | Save                                   |   |

All fields except *Death* and *Date of Death* are required. All dates should be in the format: mm/dd/yyyy

*Type* drop down selection is either Resident or Staff *First Name* of Staff or Resident Last Name of Staff or Resident Date of Birth of Staff or Resident Covid-19 *Test Date Death* – To record a patient or staff death, select the appropriate entry from the *Death* dropdown box. Note: *Yes* – *Home* refers to an individual's personal home.

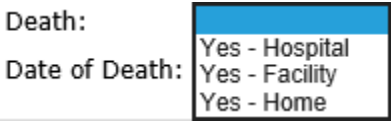

Date of Death – If Yes is selected in the Death field, Date of Death is required.

2) Enter multiple records into a spreadsheet and upload the Reportable Disease Data. A spreadsheet is available for download. The maximum number of records that can be included on a spreadsheet is 999. Care should be taken that there are no blank lines in the spreadsheet. Only new data should be uploaded. If you are keeping a running spreadsheet for COVID, be sure that only new data is uploaded during each event. If a previously submitted record needs to be corrected or updated, DO NOT add the correction or update as a new record. Instead, contact your field office to get the correction/update made. Please provide the *Event ID* with your request.

|                                                                           | To see the         | full event type    | description <u>Click H</u> | ere          |               |                             |                             |                        |
|---------------------------------------------------------------------------|--------------------|--------------------|----------------------------|--------------|---------------|-----------------------------|-----------------------------|------------------------|
| *Event Type:                                                              | Health De          | epartment Report   | able Diseases              |              |               |                             |                             | $\sim$                 |
| *Event Sub-type                                                           | COVID-19           | Э                  |                            | $\checkmark$ |               |                             |                             |                        |
| Reportable Disease Detail<br>Enter Resident and Staff detail for this rep | ortable dise       | ase. Enter manu    | ually or upload a va       | alid complet | ed spreadshee | et in .xlsx file format. Do | wnload a template/blank spr | eadsheet <u>here</u> . |
| Name                                                                      | Туре               | DOB                | Test Date                  | Death        |               | Death Date                  | $\neg$                      |                        |
| Add a Resident/Staff Record                                               | Or <mark>ch</mark> | noose a file to up | load:                      |              | Browse        | Upload                      |                             |                        |
| Get the spreadsheet template by clicking on the 'here' link               |                    |                    |                            |              |               |                             |                             |                        |

You can choose to Open or Save the template

| Internet Explorer X                               |  |  |  |  |  |  |
|---------------------------------------------------|--|--|--|--|--|--|
| What do you want to do with RepDiseaseBlank.xlsx? |  |  |  |  |  |  |
| Size: 24.8 KB<br>From: sais.health.beta.pa.gov    |  |  |  |  |  |  |
| → Open<br>The file won't be saved automatically.  |  |  |  |  |  |  |
| $\rightarrow$ Save                                |  |  |  |  |  |  |
| $\rightarrow$ Save as                             |  |  |  |  |  |  |
| Cancel                                            |  |  |  |  |  |  |

You will be able to add multiple Residents and/or Staff records and then save the spreadsheet with those entries. Multiple files can be uploaded in one event. There is a dropdown for column H, *Death*. The selections are Yes – Hospital, Yes – Facility or Yes – Home (personal home).

|   |   | 100               | rionic (pe        | 150mai i     | ionic).           |                   |              |              |                                      |                   |
|---|---|-------------------|-------------------|--------------|-------------------|-------------------|--------------|--------------|--------------------------------------|-------------------|
|   |   | А                 | В                 | C            | D                 | E                 | F            | G            | Н                                    | l.                |
|   |   | Resident/Patient  | Resident/Patient  |              |                   |                   |              |              |                                      |                   |
| 1 |   | First Name        | Last Name         |              | Staff First Name  | Staff Last Name   |              |              | Death - The following values are     | Date of Death -   |
| 1 |   | (Upper Case;      | (Upper Case;      | Resident DOB | (Upper Case;      | (Upper Case;      | Staff DOB    | Test Date    | valid: Blank (Default), Yes -        | Required if Death |
| l | 1 | 25 character max) | 25 character max) | (mm/dd/yyyy) | 25 character max) | 25 character max) | (mm/dd/yyyy) | (mm/dd/yyyy) | Hospital, Yes - Facility, Yes - Home | (mm/dd/yyyy)      |
| 1 | 2 |                   |                   |              |                   |                   |              |              |                                      | <b>v</b>          |
|   | 3 |                   |                   |              |                   |                   |              |              |                                      |                   |

To upload the spreadsheet, click on the *Browse* button and locate the saved spreadsheet on your computer. Double click on the spreadsheet name or you can click on the name and then click *Open*. Either way, the spreadsheet will show in the window to the left of *Browse*. Next, click *Upload*.

| Add a Resident/Staff Record Or choose a file to upload: Browse Upload    © Choose File to Upload  © A Search Test  Organize • New folder  © Name  This PC  This PC  This PC  This PC  P Status  Date modified  Type  Size  Size  Documents  Documents  File name: ERS COVID Data.xlsx  ERS COVID Data.xlsx  Custom Files (*.xlsx)                                                                                                    | Name                |              |           | Туре           | DOB                | Test Date       | e Death           |        | Death Da       | te       |       |   |
|----------------------------------------------------------------------------------------------------|---------------------|--------------|-----------|----------------|--------------------|-----------------|-------------------|--------|----------------|----------|-------|---|
| Choose File to Upload          Image: Choose File to Upload         Image: Choose File to Upload                                                                                                    | Add a Res           | sident/Staff | Record    | Or             | choose a file to u | pload:          |                   | Browse | Upload         |          |       |   |
| Image: Constraint of the sector of the sector o | 遵 Choose File to Up | oload        |           |                |                    |                 |                   |        |                |          |       | × |
| Organize • New folder       Image: Status in the point of the point of the point o                              | ← → - ↑             | > This PO    | C > Docum | nents > F driv | re > DNCF > CR     | Fs > ERS > Test | Ú.                | ~ Õ    | ,으 Search T    | est      |       |   |
| Image: Status       Date modified       Type       Size         Image: Status       Date modified       Type       Size         Image: Status       Image: Status       O 03/09/2021 7:27 PM       Microsoft Excel W       65 KB         Image: Status       Image: Status       Image: Status       Image: Status       Image: Status       Image: Status       65 KB         Image: Status       Image: Status       Image: Status       Image: Status       Image: Status       65 KB         Image: Status       Image: Status       Image: Status       Image: Status       Image: Status       Image: Status       65 KB         Image: Status       Image: Status       Image: Status       Image: Status       Image: Status       Image: Status       65 KB         Image: Status       Image: Status       Image: Status       Image: Status       Image: Status       Image: Status       65 KB         Image: Status       Image: Status                                                                                                    | Organize 👻 N        | ew folder    |           |                |                    |                 |                   |        |                | B== •    |       | 0 |
| 3D Objects       Image: ERS COVID Data.xlsx       Image: Objects       Image: Objects       <                                                                                                    | This PC             | ^            | Name      | ^              |                    | Status          | Date modified     | Тура   |                | Size     |       |   |
| Downloads     File name: ERS COVID Data.xlsx     Custom Files (*.xlsx)                                                                                                    | 3D Objects          |              | ERS CO    | /ID Data.xlsx  |                    | 0               | 03/09/2021 7:27 8 | PM Mic | rosoft Excel W | 6        | 5 KB  |   |
| Downloads     File name: ERS COVID Data_xlsx     Custom Files (*,xlsx)                                                                                                    | Documents           |              |           |                |                    |                 |                   |        |                |          |       |   |
| File name: ERS COVID Data.xlsx  Custom Files (*.xlsx)                                                                                                    | L Downloads         | ~            |           |                |                    |                 |                   |        |                |          |       |   |
|                                                                                                    |                     | File name    | ERS COVI  | D Data.xlsx    |                    |                 |                   | ~      | Custom Files   | (*.xlsx) |       | ~ |
| Open Cancel                                                                                                    |                     |              |           |                |                    |                 |                   |        | Open           | 0        | ancel |   |

If you are adding records from multiple sources, you will get a message asking whether you want to *Append to existing* or *Replace existing*. This is referring to the information already added to this event and not records added to a previous event.

If you receive an error message after clicking on *Upload*, fix the spreadsheet, save it, and then select *Browse* again before selecting *Upload*.

If there is an exact duplicate in your spreadsheet, only the first record will load.

If you attempt to manually add an exact record that was already added to the current incident, you will receive the following message. Click *OK* and then either update the *Resident/Staff Detail* or click *Cancel* to close the window.

| Resident/Staff De                                            | etail                                        |                                        |                            | ×                 |                                |                            |             |
|--------------------------------------------------------------|----------------------------------------------|----------------------------------------|----------------------------|-------------------|--------------------------------|----------------------------|-------------|
| Type: [<br>First Name: ]<br>Date of Birth: [<br>Test Date: ] | Resident/Patient  MARY 01/01/1901 01/01/2021 | Last Name:<br>Death:<br>Date of Death: |                            | м                 | essage from webpage            | ×<br>y exists in the list. |             |
|                                                              |                                              |                                        | Save                       | icel              |                                | ОК                         | c file forr |
| Name<br>SMITH, MAR                                           | ŧγ                                           | <b>Type</b><br>Resider                 | DOB<br>nt 01/01/1901       | <b>Test</b> 01/01 | Date Death<br>/2021 No         | Dea                        | th Date     |
| Add                                                          | d a Resident/Staff R                         | ecord                                  | Or choose a file to up     | bload: C:\        | Users\joystephen\On            | Browse Uplo                | ad          |
| fter upload<br>tior to subm                                  | ling your reco<br>nission.<br>Pase Detail    | rds, you hav                           | e the option to            | o edit            | 🔨 or delete 💈                  | 🗙 individual               | record      |
| nter Resident and S                                          | Staff detail for this repor                  | table disease. Enter m                 | nanually or upload a valio | d completed       | spreadsheet in .xlsx file form | mat. Download a            |             |

| Name          | Туре     | DOB        | Test Date  | Death          | Death Date     |
|---------------|----------|------------|------------|----------------|----------------|
| BOOP, BETTY   | Resident | 08/25/1950 | 02/24/2021 | No             | /X             |
| CAPP, ANDY    | Resident | 11/20/1951 | 02/24/2021 | No             | /×             |
| DUCK, DONALD  | Resident | 03/13/1945 | 02/24/2021 | Yes - Facility | 02/24/2021 🥂 🗙 |
| MOUSE, MICKEY | Resident | 06/23/1942 | 02/24/2021 | No             | 1×             |
| MOUSE, MINNIE | Resident | 03/10/1930 | 02/24/2021 | No             | 1×             |

Complete the rest of the required fields. The suggestion is to enter facility/covid, but anything would be accepted for the Location of Event, Factual Description and Description of Follow-up Action.

| *Location of Event:                                              | facility                                                                                                    |
|------------------------------------------------------------------|----------------------------------------------------------------------------------------------------|
| Name and Frequency of Medication(s):<br>(maximum 600 characters) | ~                                                                                                    |
|                                                                  | ~                                                                                                    |
| Diagnosis of Resident/Patient:<br>(maximum 250 characters)       | ~                                                                                                    |
|                                                                  | ~                                                                                                    |
| *Factual Description:<br>(maximum 3500 characters)               | covid                                                                                                    |
|                                                                  | ~                                                                                                    |
| *Description of Follow-up Action:<br>(maximum 3500 characters)   | covid                                                                                                    |
|                                                                  | ~                                                                                                    |
| *Submitted By:                                                   |                                                                                                    |
| *Submitter's Title:                                              |                                                                                                    |
|                                                                  | Note: An event will not be considered submitted until you receive a confirmation that includes an event number. |
|                                                                  | Submit                                                                                                    |

Submit the event for review by the field office.

Once an event has been submitted, if there are corrections that need to be made, they need to be made through your field office. If a resident/staff tests positive, only enter them once, unless 90 or more days have lapsed since the last positive test. In this case the resident/staff is to be counted positive again. If a resident/staff tests positive and then later expires, after the event is submitted, please contact your field office with the location and date of death so that the record can be updated. Please provide the *Event ID* with your request.

If you have any questions, please contact your field office for assistance.